# Tetherfi User Session Manager

#### DEPLOYMENT GUIDE

Document Version: 1.1 Last Updated Date: 2020 April 7

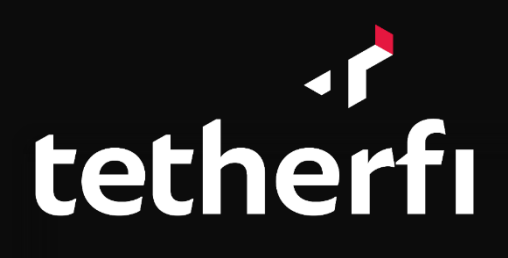

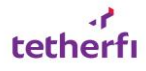

# **Version History**

| Version | Implemented | Revision   | Approved | Approval   | Description of Change                                                                                                    |
|---------|-------------|------------|----------|------------|----------------------------------------------------------------------------------------------------|
| Number  | Ву          | Date       | Ву       | Date       |                                                                                                    |
| 1.0     | Ajit        | 05/10/2018 |          |            | Initial Draft                                                                                                    |
| 1.1     | Shreyas K R | 31/03/2020 | Prathik  | 03/04/2020 | Updated Configuration Keys,<br>TUserSessionManager Service Setup<br>and Setting up Securing endpoints.<br>Added Certificate Binding section. |

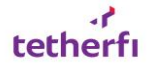

## Copyright

All rights reserved. No part of this product may be reproduced, transmitted, transcribed, stored in a retrieval system, or translated into any language in any form by any means without the express written permission of Tetherfi.

#### **Warranty Information**

Tetherfi makes no representations or warranties with respect to the contents or use of this product and specifically disclaims any express or implied warranties of merchantability or fitness for any purpose. Information in this document is subject to change without notice and does not represent a commitment on the part of Tetherfi.

#### **Trademark Information**

Tetherfi is a registered trademark of Tetherfi. Other product names may be trademarks or registered trademarks of their respective companies.

## **Contact Information**

For customer inquiries, contact:

Tetherfi

60 Paya Lebar Road,

#06-01 Paya Lebar Square,

Singapore

For technical support inquiries, call:

+65 6715 7048

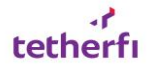

# Contents

| 1. | Intro | oduction                                                                      | 5    |
|----|-------|-------------------------------------------------------------------------------|------|
| 2. | Dep   | loyment                                                                       | 5    |
|    | 2.1   | Release Details                                                               | 5    |
|    | 2.2   | Configuration                                                                 | 5    |
|    | 2.3   | TUserSessionManager Service Setup                                             | 6    |
|    | 2.4   | Setting up TUserSessionManager Service (HA)                                   | 6    |
|    | 2.5   | Setting up WCF REST service                                                   | 7    |
|    | 2.6   | Creating a certificate and enabling the Https settings to use the certificate | 7    |
|    | 2.7   | Bind certificate using command line                                           | 9    |
|    | 2.8   | Setting up Securing Endpoints                                                 | . 10 |
| 3. | Test  | ing TUserSessionManager                                                       | . 11 |

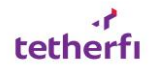

# 1. Introduction

Tetherfi User Session Manager (TUserSessionManager), a component to maintain logged in user session handles timeout and provide the same for any application.

TUserSessionManager, exposes WCF service as well as REST API interface to interact with Tetherfi application.

To integrate using WCF service, the application can use TUserSessionManagerClient.dll file as it is a wrapper for the TUserSessionManager WCF service.

# 2. Deployment

## 2.1 Release Details

Before starting deployment of TUserSessionManager, checkout the build from SVN repository as shown below. Take the build from base release folder which will have latest version of TUserSessionManager

svn://repo.tetherfi.com/InterLink/Products/TUserSessionManager/Release/Base Binaries

svn://repo.tetherfi.com/InterLink/Products/TUserSessionManager/Release/ReleaseNotes.xlsx

| Кеу                       | Description                      | Possible Values                |
|---------------------------|----------------------------------|--------------------------------|
| Log4NetConfigFile         | Log4Net Config File path.        | E:\InterLink\Products\TUserSes |
|                           |                                  | sionManager\TUserSessionMan    |
|                           |                                  | ager\Libs\Log4Net.config       |
| ConnectionString          | Kms Encrypted Connection String. | Data                           |
|                           |                                  | Source=xx.xxx.xxx\SQLEXPRE     |
|                           |                                  | SS,xxxxx; Initial              |
|                           |                                  | Catalog=OCM;User ID=abc;       |
|                           |                                  | Password=xxxxxxx               |
| KmsEnabled                | Is Kms Enabled.                  | 0 or 1                         |
| KmsUrl                    | Kms Url.                         | https://xxx.xxxxxxx.com:xxxxx/ |
|                           |                                  | kms/                           |
| KmsCert                   | Kms Certificate.                 | 5dxxxxxxec3b928846xxxxxxxe     |
|                           |                                  | 5a8ecab                        |
| AppTimeout                | Application Timeout in minutes.  | 20                             |
| RestApiEnabled            | Rest Api Enabled.                | 0 or 1                         |
|                           |                                  |                                |
| SyncUserSessionEnabled    | Sync User Session Enabled.       | 0 or 1                         |
| UserSessionManagerSyncSer | User Session Sync Servers Count. | 2 (server count)               |
| verCount                  |                                  |                                |

# 2.2 Configuration

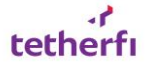

| TmacAuthServerEnabled            | Tmac Auth Server Enabled.                                 | 0 or 1 |
|----------------------------------|-----------------------------------------------------------|--------|
| RemoveOldSessionOnNewSe<br>ssion | Remove old Session on New Session recieved for same user. | 0 or 1 |
| SsIVersion                       | Version for Ssl.                                          | Tls12  |

#### 2.3 TUserSessionManager Service Setup

Create the service using Command Prompt as Administrator with below command:

#### sc create service\_name binPath=" full path of TUserSessionManager.exe

Eg: sc create PrimaryTUserSessionManagerbinPath="E:\PrimaryUserSessionManager \TUserSessionManager.exe"

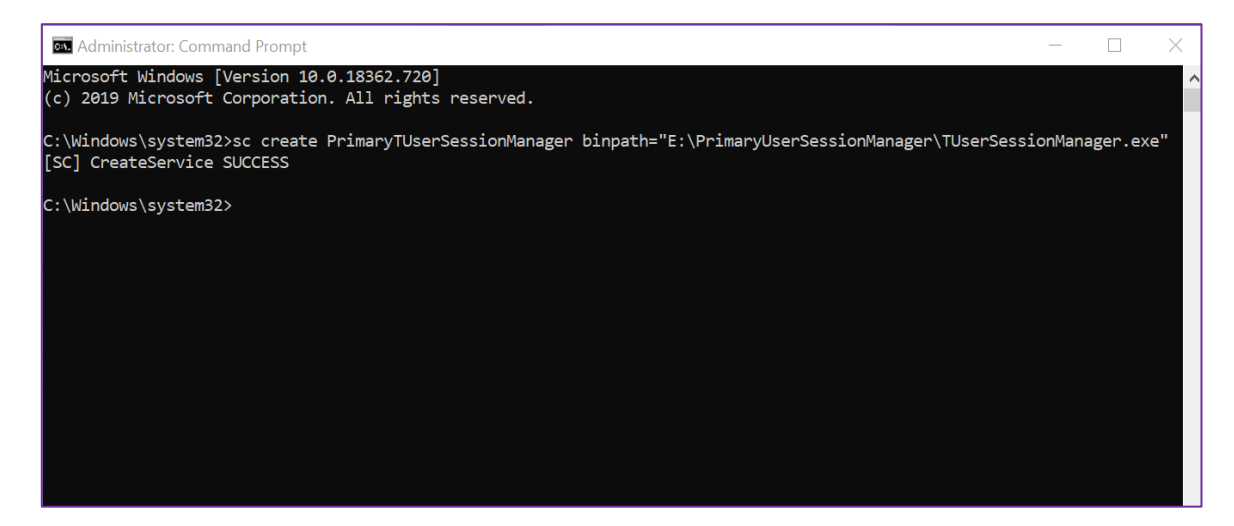

## 2.4 Setting up TUserSessionManager Service (HA)

Configure the service by following the above step and do the below config file changes in this service:

- The high availability of TUserSessionManager service is achieved by installing more than one instances of service with proper config changes
- The concept used here is that Service1 and other Service instances (Service2 and Service3) are internally connected and referenced by service endpoints in config with respect to base addresses.
- When one service stops, one of the other services listening will start execution
- The number of service instances to be installed are to be configured with respect to main Service created (Service1).
- This is configured with "UserSessionManagerSyncServerCount" key value as below. If value
  of the key is 2, meaning along with main service running, two other instances are to be
  created so totally 3 services will be running simultaneously listening to each other's
  endpoints.

<! -- User Session Sync Servers Count-->

<add key="UserSessionManagerSyncServerCount" value="1"/>

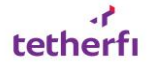

- The service endpoints to be configured as below:
- The config for main service with base address as "..../PrimaryTetherfiUserSessionManager" in service end point (as highlighted below)

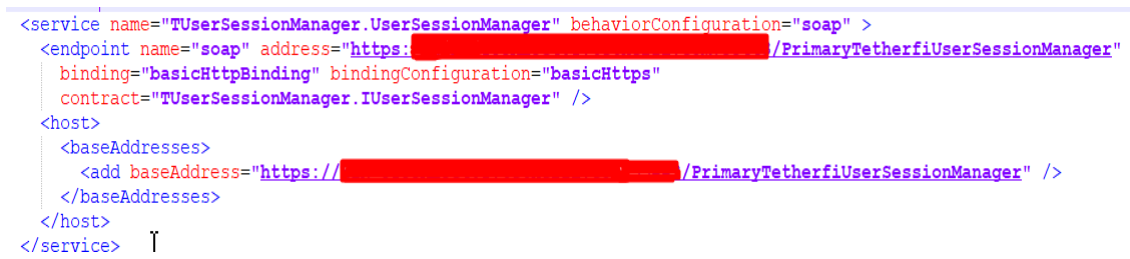

 The config for main service (*PrimaryTetherfiUserSessionManager*) listening to another service (*SecondaryTetherfiUserSessionManager*) client as UserSessionManagerServer1

 Similarly other service with base address as "..../SecondaryTetherfiUserSessionManager" listening to another service (PrimaryTetherfiUserSessionManager) client as UserSessionManagerServer1

#### 2.5 Setting up WCF REST service

REST API can be enabled by below key

```
<! -- Rest API Enabled -->
```

<add key="RestApiEnabled" value="1" />

Configure the base address for RES API as below

#### 2.6 Creating a certificate and enabling the Https settings to use the certificate

• Go to IIS home directory and double click on Server Certificates option.

| <u>E</u> ile ⊻iew <u>H</u> elp                    |                                                                                                    |                                      |
|---------------------------------------------------|----------------------------------------------------------------------------------------------------|--------------------------------------|
| Connections                                       |                                                                                                    | Actions                              |
| 創                                                 |                                                                                                    | Manage Server                        |
| TETHERFI (TETHERFI\Shreyas)     Application Pools | Filter: • 🍞 💁 - 🖕 Show All   Group by: Area - 🎬 -                                                                                      | C Restart                            |
| > - Sites                                         | FTP ^ ^                                                                                                    | Stop                                 |
|                                                   | FID FID FID FID FID FID FID FID FID FID                                                                                                | View Application Pools<br>View Sites |
|                                                   | Authentic Authorizat Browsing Support Address a Attempt R Messages Filtering Settings                                                  | Change .NET Framework<br>Version     |
|                                                   |                                                                                                    | Get New Web Platform     Components  |
|                                                   | FIF User<br>Isolation                                                                                                    | 🕜 Help                               |
|                                                   | A                                                                                                    |                                      |
|                                                   | 🔒 🧟 🚥 🦿 💧 🕅 🔝 🐴 🕋                                                                                                    |                                      |
|                                                   | ASP Authentic CGI Compression Default Directory Error Pages FastCGI Handler HTTP<br>Document Browsing Settings Mappings Respon         |                                      |
|                                                   | 🖏 🍈 🍺 🛋 🖗 😂 🧔                                                                                                    |                                      |
|                                                   | ISAPI and ISAPI Filters Logging MIME Types Modules Output Request Server Worker<br>CGI Restri Caching Filtering Certificates Processes |                                      |
|                                                   | Management                                                                                                    |                                      |
|                                                   |                                                                                                    |                                      |
|                                                   | Configurat Feature Shared<br>Editor Delegation Configurat                                                                              |                                      |

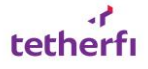

• Create Self-Signed certificate.

| Internet Information Services (IIS) N                                                                                                    | anager                                                                                                    | - 0 ×                                                                                                    |
|----------------------------------------------------------------------------------------------------|----------------------------------------------------------------------------------------------------|----------------------------------------------------------------------------------------------------|
| ← →  Image: A state of the state of the state |                                                                                                    | 📅 🖂 🏠 i 🔞 -                                                                                                    |
| <u>F</u> ile <u>V</u> iew <u>H</u> elp                                                                                                    |                                                                                                    |                                                                                                    |
| Connections                                                                                                    | Server Certificates Use this feature to request and manage certificates that the Web server can use with websites configured for SSL. | Actions Import Create Certificate Request Complete Certificate Request                                                                            |
| Sites                                                                                                    | Filter: • 🐨 💁 • 🕞 Show All Group by: No Grouping • Name Sued To Sued By Expiration Date Certificate Hash                              | Complete Certificate Request<br>Create Domain Certificate<br>Create Self-Signed Certificate.<br>Enable Automatic Rebind of<br>Renewed Certificate |

 Enter Friendly Name for certificate (i.e. TUserSessionManager) and Select Personal as Certificate store.

| ? | $\times$ |
|---|----------|
|   |          |
|   |          |
|   |          |
|   |          |
|   |          |
|   |          |
|   |          |
|   | ?        |

- Created certificate Successfully.
- Double click on the created Server certificate.

| Server Certificates Use this feature to request and manage certificates that the Web server can use with websites configured for SSL. |                                      |               |                     |
|----------------------------------------------------------------------------------------------------|--------------------------------------|---------------|---------------------|
| Filter: • *                                                                                                    | 🖉 💁 👻 🖓 Show <u>A</u> ll 🛛 Group by: | No Grouping 🔹 |                     |
| Name                                                                                                    | Issued To                            | Issued By     | Expiration Date     |
|                                                                                                    |                                      |               | ,                   |
| TUserSessionManager                                                                                                    | Tetherfi                             | Tetherfi      | 01-04-2021 05:30:00 |
| 1                                                                                                    |                                      |               |                     |

• On Clicking **Details**, you will find the **Thumbprint** field.

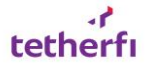

| ections                                                  | R Certificate                                                                                                    | ×                                                        |
|----------------------------------------------------------|----------------------------------------------------------------------------------------------------|----------------------------------------------------------|
| TETHERFI (TETHERFI\Shreyas)<br>Polication Pools<br>Sites | General         Details         Certification Path           Show: <all></all>                                                                                                    | n use with websites config<br>rouping •                  |
|                                                          | Field       Value         Public key       RSA (2048 Bits)         Public key parameters       05 00         Rey Usage       Key Encipherment, Data Enc.         Rey Thanced Key Usage       Server Authentication (1.3.4)         Subject Alternative Name       DNS Name=Tetherfi         Priendly name       TUserSessionManager         7ef 334e12fdd417fbb730f0ab474876f1ed3156         Edit Properties       Copy to | ed By<br>Ihost<br>erfi<br>erfi<br>s<br>b<br>y File<br>OK |

#### 2.7 Bind certificate using command line

To bind the certificate using command line follow the below steps:

 Run command prompt as Administrator and run command as: "netsh http add sslcert ipport=0.0.0.0:8085 appid={41dc026f-440e-4f67-88ef-4921779e6c0c} certhash= 7ef334e12fdd417fbb730f0ab474876f1ed31589" where 'sslcert ipport' is the port, 'appid' is the GUID of the service and 'certhash' is the Thumbprint of the created certificate. On successful run, the message 'SSL Certificate successfully added' will be displayed.

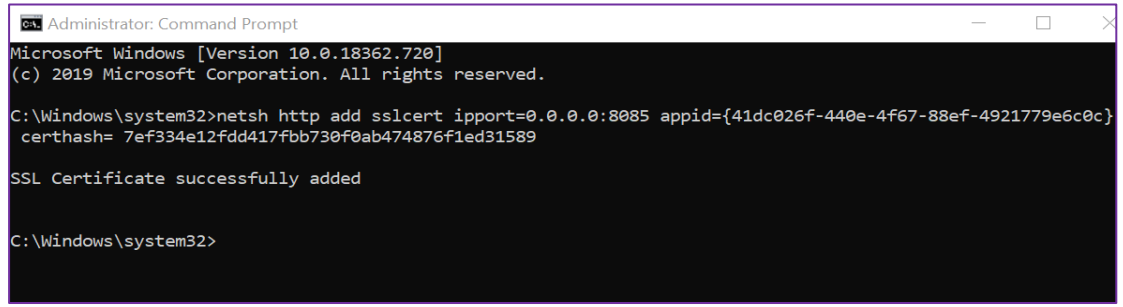

2. To show the bound certificate. Use the following command: "netsh http show sslcert ipport=0.0.0.0:8085"

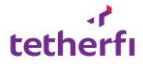

| 🚾 Administrator: Command Prompt                                     |                                                                 |  |  |
|---------------------------------------------------------------------|-----------------------------------------------------------------|--|--|
| Microsoft Windows [Version 10.0.<br>(c) 2019 Microsoft Corporation. | 18362.720]<br>All rights reserved.                              |  |  |
| C:\Windows\system32>netsh http s                                    | C:\Windows\system32>netsh http show ss]cert inport=0.0.0.0:8085 |  |  |
| SSL Contificato hindings                                            |                                                                 |  |  |
|                                                                     |                                                                 |  |  |
|                                                                     |                                                                 |  |  |
|                                                                     |                                                                 |  |  |
| IP:port                                                             |                                                                 |  |  |
| Certificate Hash                                                    | : /et334e12td041/tDD/30tv0ab4/48/6t1e031589                     |  |  |
| Application ID                                                      | : {410C020T-440E-4T07-88ET-49217/9E0C0C}                        |  |  |
| Varify Client Cartificate De                                        | : (null)                                                        |  |  |
| Vanify Revocation Using Cash                                        | vocalion : Endoireu                                             |  |  |
| Usage Check                                                         |                                                                 |  |  |
| Revocation Freshness Time                                           |                                                                 |  |  |
| URL Retrieval Timeout                                               |                                                                 |  |  |
| Ctl Identifier                                                      | (null)                                                          |  |  |
| Ctl Store Name                                                      |                                                                 |  |  |
| DS Mapper Usage                                                     | Disabled                                                        |  |  |
| Negotiate Client Certificate                                        | : Disabled                                                      |  |  |
| Reject Connections                                                  | : Disabled                                                      |  |  |
| Disable HTTP2                                                       | : Not Set                                                       |  |  |
| Disable QUIC                                                        | : Not Set                                                       |  |  |
| Disable TLS1.2                                                      | : Not Set                                                       |  |  |
| Disable TLS1.3                                                      | : Not Set                                                       |  |  |
| Disable OCSP Stapling                                               | : Not Set                                                       |  |  |
| Enable Token Binding                                                | : Not Set                                                       |  |  |
| Log Extended Events                                                 | : Not Set                                                       |  |  |
| Disable Legacy TLS Versions                                         | : Not Set                                                       |  |  |
| Enable Session Ticket                                               | : Not Set                                                       |  |  |
| Extended Properties:                                                |                                                                 |  |  |
| PropertyId                                                          | : 0                                                             |  |  |
| Receive Window                                                      | : 1048576                                                       |  |  |
| Extended Properties:                                                |                                                                 |  |  |
| PropertyId                                                          | : 1                                                             |  |  |
| Max Settings Per Frame                                              | : 2/96/202                                                      |  |  |
| Max Settings Per Minute                                             | : 429496/295                                                    |  |  |
|                                                                     |                                                                 |  |  |

3. This will now bind certificate to OCM TUserSessionManager successfully.

#### 2.8 Setting up Securing Endpoints

To enable the SSL over Http protocol, follow the below steps:

1. For REST Service, under **binding** -> webHttpBinding enable security mode **Transport**.

2. For WCF Service, under **binding** -> **basicHttpBinding** enable security mode **Transport**.

```
<basicHttpBinding>
<binding name="basicHttps">
<security mode="Transport">
<transport clientCredentialType="None"/>
</security>
</binding>
</basicHttpBinding>
```

3. Add/change httpsGetEnabled behavior in the config for REST and SOAP and httpGetEnabled can be removed or set false.

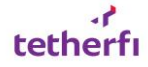

```
<serviceBehaviors>
   <behavior name="soap">
        <serviceMetadata httpsGetEnabled="true"/>
        <serviceDebug includeExceptionDetailInFaults="False"/>
        </behavior>
        <behavior name="rest">
            <serviceMetadata httpsGetEnabled="true" />
            <serviceMetadata httpsGetEnabled="true" />
            <serviceDebug includeExceptionDetailInFaults="False"/>
            <serviceBehavior>
        </behavior>
        </serviceBehavior>>
</serviceBehaviors>
```

4. Change all host base address http to https.

# 3. Testing TUserSessionManager

• To test the service use Soap UI, import the below project xml:

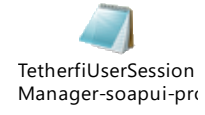

• To test the service use Postman, import the below collection:

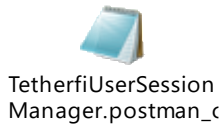